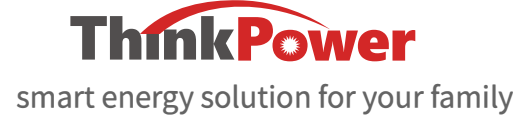

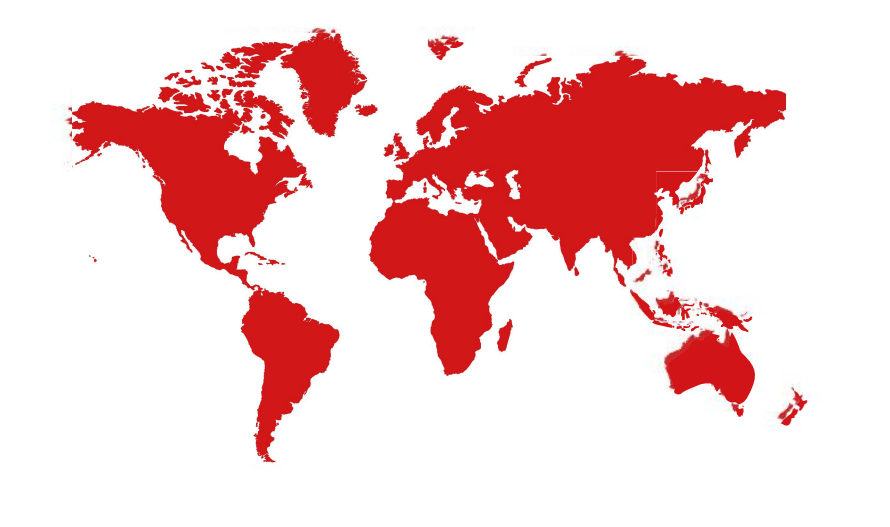

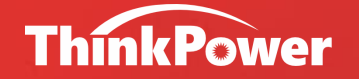

**User Manual** 

InstallationOperationMaintenance

# **Three Phase Hybrid Inverter**

0

ThinkPower

•EPH4KTL•EPH5KTL•EPH8KTL•EPH10KTL•EPH12KTL

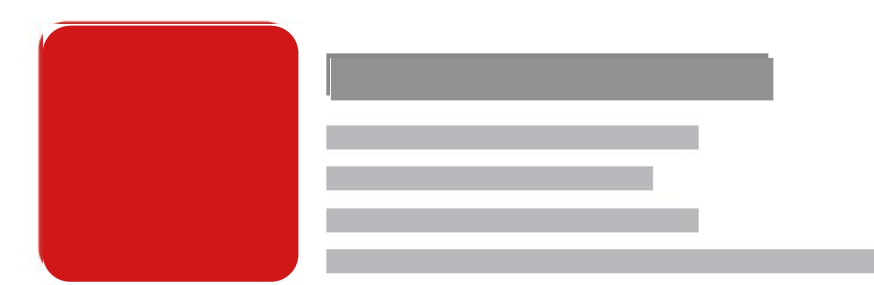

## Contents

| 1 Introduction                                                                                                    | 1                                                                                                    |
|----------------------------------------------------------------------------------------------------|----------------------------------------------------------------------------------------------------|
| 1.1 Safety Symbols & Warnings                                                                                                    | 1                                                                                                    |
| 1.1.1 Symbols Explanation                                                                                                    | 1                                                                                                    |
| 1.1.2 SAFETY WARNING                                                                                                    | 2                                                                                                    |
| 1.2 System Diagram                                                                                                    | 3                                                                                                    |
| 1.3 Operation Modes Introduction                                                                                                    | 3                                                                                                    |
| 1.3.1 General mode(Default)                                                                                                    | 3                                                                                                    |
| 1.3.2 Battery backup mode                                                                                                    | 4                                                                                                    |
| 1.3.3 Micro-grid mode                                                                                                    | 4                                                                                                    |
| 1.3.4 Peak shaving and valley filling mode                                                                                                    | 4                                                                                                    |
| 2 Installation                                                                                                    | 6                                                                                                    |
| 2.1 Unpacking and Checking                                                                                                    | 6                                                                                                    |
| 2.2 Unacceptable Installations                                                                                                    | 6                                                                                                    |
| 2.3 Mounting                                                                                                    | 7                                                                                                    |
| 2.3.1 Requirements For Mounting                                                                                                    | 7                                                                                                    |
| 2.3.2 Mounting The Inverter                                                                                                    | 8                                                                                                    |
| 2.4 Electrical Connection                                                                                                    | 9                                                                                                    |
| 2.4.1 System Wiring Diagram                                                                                                    | 9                                                                                                    |
| 2.4.2 Overview Of The Electrical Connecting Part                                                                                                    | 10                                                                                                    |
|                                                                                                    |                                                                                                    |
| 2.4.3 PV Connection                                                                                                    | . 10                                                                                                    |
| 2.4.3 PV Connection<br>2.5 Battery Connection                                                                                                    | . 10                                                                                                    |
| 2.4.3 PV Connection<br>2.5 Battery Connection<br>2.6 Grid & EPS Connection                                                                                                    | . 10<br>. 11<br>. 13                                                                                         |
| <ul><li>2.4.3 PV Connection</li><li>2.5 Battery Connection</li><li>2.6 Grid &amp; EPS Connection</li><li>2.7 Declaration for EPS Loads</li></ul>                                                                                                    | . 10<br>. 11<br>13<br>. 13                                                                                   |
| <ul> <li>2.4.3 PV Connection</li> <li>2.5 Battery Connection</li> <li>2.6 Grid &amp; EPS Connection</li> <li>2.7 Declaration for EPS Loads</li></ul>                                                                                                    | . 10<br>. 11<br>13<br>. 13<br>. 13                                                                           |
| 2.4.3 PV Connection<br>2.5 Battery Connection<br>2.6 Grid & EPS Connection<br>2.7 Declaration for EPS Loads<br>2.8 Smart meter connection<br>3 Operating of the Inverter                                                                                                    | . 10<br>. 11<br>. 13<br>. 13<br>. 13<br>. 14                                                                 |
| 2.4.3 PV Connection<br>2.5 Battery Connection<br>2.6 Grid & EPS Connection<br>2.7 Declaration for EPS Loads<br>2.8 Smart meter connection<br>3 Operating of the Inverter<br>3.1 LED and LCD Display                                                                                                    | . 10<br>. 11<br>. 13<br>. 13<br>. 14<br>. 15<br>. 15                                                         |
| 2.4.3 PV Connection<br>2.5 Battery Connection<br>2.6 Grid & EPS Connection<br>2.7 Declaration for EPS Loads<br>2.8 Smart meter connection<br>3 Operating of the Inverter<br>3.1 LED and LCD Display<br>3.2 Monitoring System                                                                                                    | . 10<br>. 11<br>. 13<br>. 13<br>. 13<br>. 14<br>. 15<br>. 15<br>. 17                                         |
| 2.4.3 PV Connection<br>2.5 Battery Connection<br>2.6 Grid & EPS Connection<br>2.7 Declaration for EPS Loads<br>2.8 Smart meter connection<br>3 Operating of the Inverter<br>3.1 LED and LCD Display<br>3.2 Monitoring System<br>3.2.1 Software acquisition.                                                                                                    | . 10<br>. 11<br>. 13<br>. 13<br>. 14<br>. 15<br>. 15<br>. 17<br>. 17                                         |
| 2.4.3 PV Connection<br>2.5 Battery Connection<br>2.6 Grid & EPS Connection<br>2.7 Declaration for EPS Loads<br>2.8 Smart meter connection<br>3 Operating of the Inverter<br>3.1 LED and LCD Display<br>3.2 Monitoring System<br>3.2.1 Software acquisition<br>3.2.2 WiFi Configuration                                                                                                    | .10<br>.11<br>.13<br>.13<br>.13<br>.14<br>.15<br>.17<br>.17<br>.17                                           |
| 2.4.3 PV Connection<br>2.5 Battery Connection<br>2.6 Grid & EPS Connection<br>2.7 Declaration for EPS Loads<br>2.8 Smart meter connection<br><b>3 Operating of the Inverter</b><br>3.1 LED and LCD Display.<br>3.2 Monitoring System<br>3.2.1 Software acquisition<br>3.2.2 WiFi Configuration<br>3.2.3 Monitoring and Setting                                                                            | . 10<br>. 11<br>. 13<br>. 13<br>. 13<br>. 13<br>. 13<br>. 13<br>. 15<br>. 15<br>. 17<br>. 17<br>. 17<br>. 18 |
| 2.4.3 PV Connection<br>2.5 Battery Connection<br>2.6 Grid & EPS Connection<br>2.7 Declaration for EPS Loads<br>2.8 Smart meter connection<br><b>3 Operating of the Inverter</b><br>3.1 LED and LCD Display<br>3.2 Monitoring System<br>3.2.1 Software acquisition<br>3.2.2 WiFi Configuration<br>3.2.3 Monitoring and Setting<br>3.2.4 ESS Working Modes Setting Instruction                              | .10<br>.11<br>.13<br>.13<br>.14<br>.15<br>.17<br>.17<br>.17<br>.18<br>.19                                    |
| 2.4.3 PV Connection<br>2.5 Battery Connection<br>2.6 Grid & EPS Connection<br>2.7 Declaration for EPS Loads<br>2.8 Smart meter connection<br><b>3 Operating of the Inverter</b><br>3.1 LED and LCD Display<br>3.2 Monitoring System<br>3.2.1 Software acquisition<br>3.2.2 WiFi Configuration<br>3.2.3 Monitoring and Setting<br>3.2.4 ESS Working Modes Setting Instruction<br><b>4 Trouble Shooting</b> | .10<br>.11<br>.13<br>.13<br>.14<br>.15<br>.15<br>.17<br>.17<br>.17<br>.17<br>.18<br>.19<br><b>24</b>         |

#### **1** Introduction

#### 1.1 Safety Symbols & Warnings

EPH series hybrid inverters are designed , manufactured and tested as per international safety standards. However, as an electrical and electric product, it must be installed, operated and maintained strictly according to related safety notices.

If you have any problems, please contact the nearest service center or authorized dealer. Please DO NOT install or repair the product by anyone who is not qualified by local authority.

We are not responsible for any damage or loss caused by misuse or misunderstanding of the information in the manual.

#### 1.1.1 Symbols Explanation

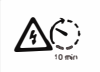

A

Inverter will be touchable or operable after minimum 10 minutes after totally disconnected, in case of any electrical shock.

Danger of high voltage and electric shock!

🔊 Dang

Danger of hot surface and burn injury!

Earth line!

-

X

The wasted products must be sent to the authorized collecting center!

Refer to the operating instructions.

#### **1.1.2 SAFETY WARNING**

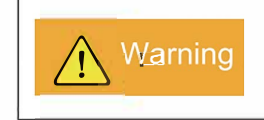

The inverter must be installed according to the local standard and related standard for an electrical enterprise. Please follow the instructions in this manual to use and operate the inverter.

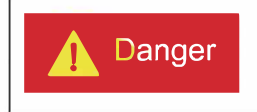

Keep the PV array covered and the DC circuit breaker OFF. High voltage will be generated by PV array exposed under sunshine. All the cables must be connected firmly.

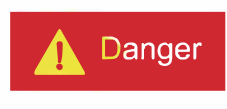

PV negative(PV-) and battery negative(BAT-) on inverter side are not grounded as default design. Connecting PV- or BAT- to ground are strictly forbidden.

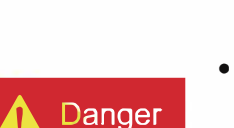

• High voltage is a hazard, make sure the system device away from children.

- Any touch with the device or terminal may cause electric shock or fire.Please follow all the safety instructions.
- A damage device or system fault may cause electric shock. Make sure that you have checked the package and the device before installation to avoid unnecessary damage or loss.

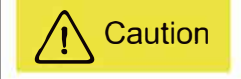

Be aware of the hot surface while the device is running.

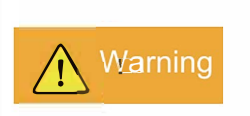

Do not open inverter cover or change any components without our authorization, otherwise the warranty commitment of the inverter will be invalid.

#### 1.2 System Diagram

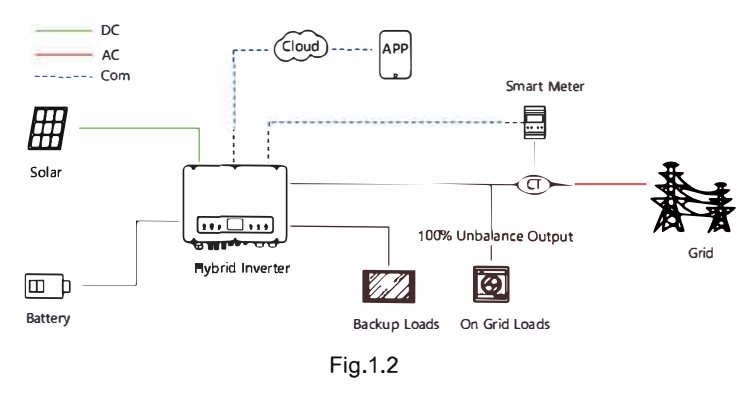

#### **1.3 Operation Modes Introduction**

EPH system normally has the following operation modes based on your configuration and layout conditions.

#### 1.3.1 General mode(Default)

The default is General mode, and there are mainly two common application scenarios as shown below:

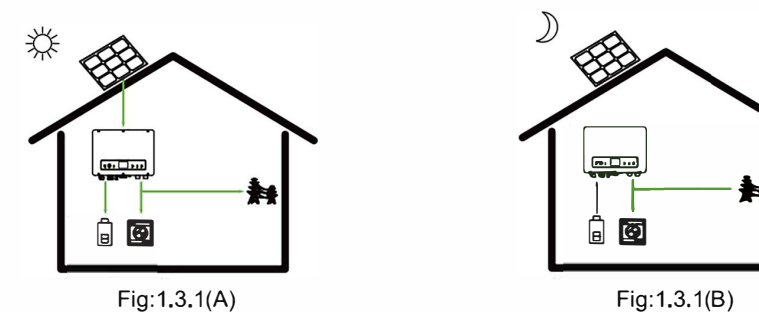

A) When there is sufficient sunlight, it will give priority to supply power to the loads, charge the battery with excess, and then merge the excess into the grid.

B) When there is no sunlight, the battery supplies power to the loads.

#### 1.3.2 Battery backup mode

In this mode, it is necessary to ensure that the battery is charged regardless of whether there is photovoltaic or not.

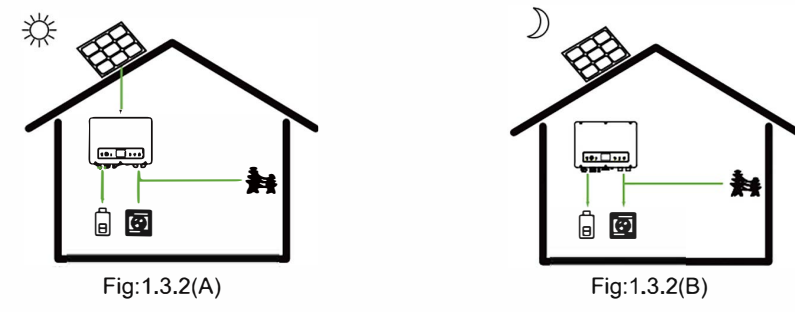

A) When there is sufficient sunlight, it will give priority to supply power to battery, supply power to loads, and then merge the excess into the grid.

B) When there is no sunlight, it will get power from grid to charge battery fully.

#### 1.3.3 Micro-grid mode

Suitable for non-grid scenarios

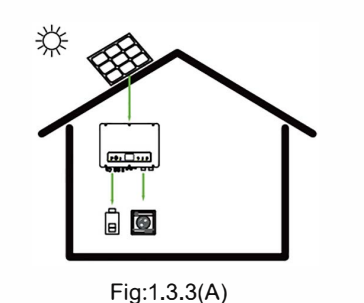

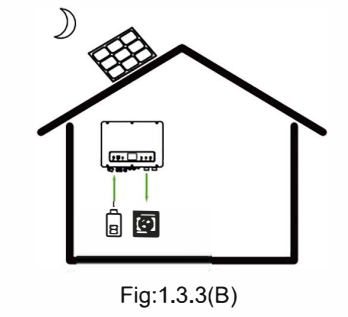

A) When there is sufficient sunlight, it will give priority to supply power to the loads, charge the battery with excess.

B) When there is no sunlight, the battery supplies power to the loads.

#### 1.3.4 Peak shaving and valley filling mode

According to the difference of electricity price, a day can be divided into three periods: peak, flat and valley.

1.3.4.1) In the valley level, the grid and PV charge the batteries.(Fig:1.3.4.1)

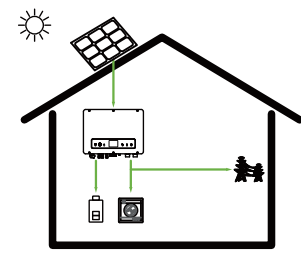

### Fig:1.3.4.1

1.3.4.2) In the flat stage, if the PV is sufficient, the battery can be charged(Fig:1.3.4.2A); if the PV is insufficient, Priority is for loads(Fig:1.3.4.2B).

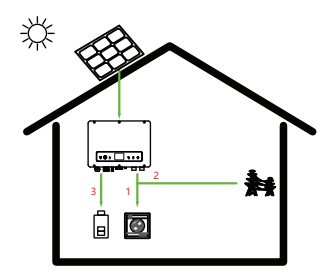

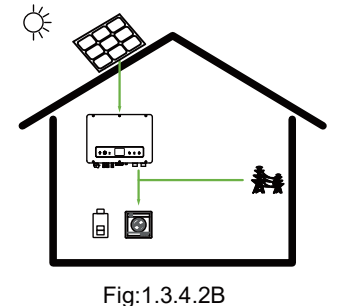

Fig:1.3.4.2A 1.3.4.3) In the peak level.

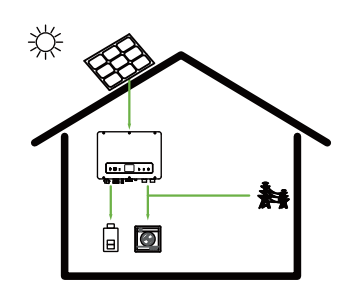

Fig:1.3.4.3(A)(PV is sufficient)

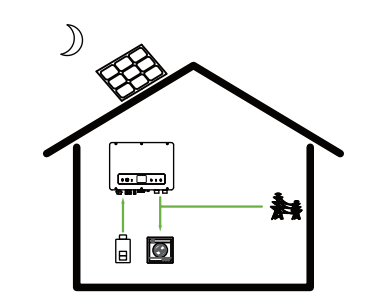

Fig:1.3.4.3(B)(PV is insufficient)

#### **2** Installation

#### 2.1 Unpacking and Checking

On receiving the inverter, please check before installation to make sure all the components as below are not missing or damaged.

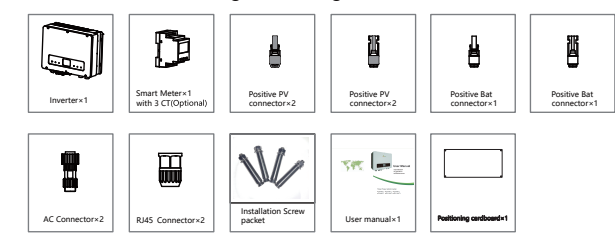

#### 2.2 Unacceptable Installations

Please avoid the following installations, which will damage the system or the inverter.

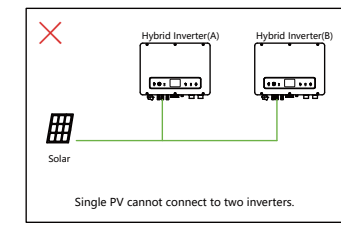

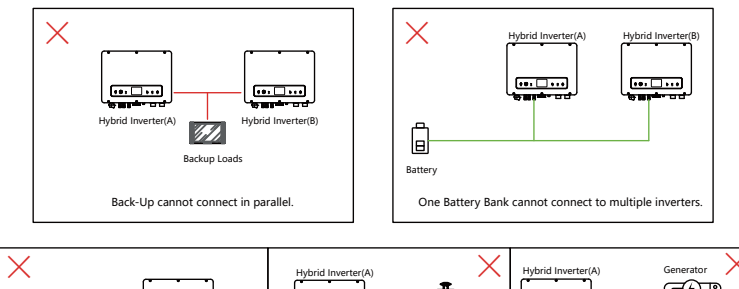

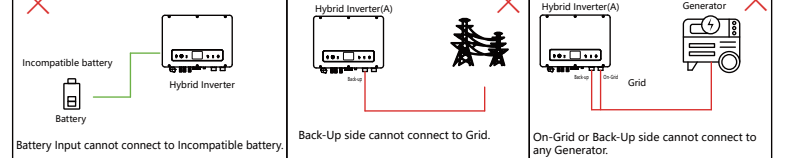

#### 2.3 Mounting

#### 2.3.1 Requirements For Mounting

 $\times$  The installation of the inverter should be protected under shelter from direct sunshine or any bad weather conditions as shown below:

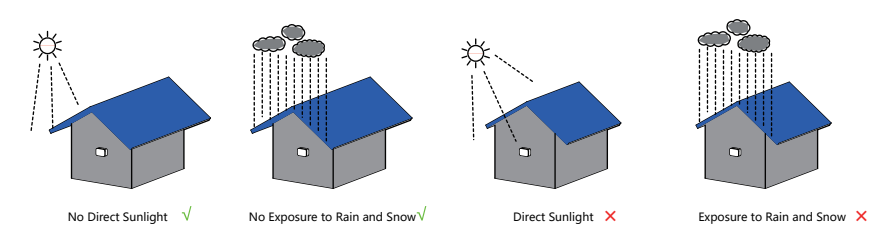

Fig.2.1

% The inverter should be installed in a cool & dry place with temperature from -25 $^{\circ}$ C to 60 $^{\circ}$ C (High ambient temperature will cause the inverter's power derating).

 $\times$  The inverter LCD should be leveled with eyes and with enough space in the front for inspection.

% The inverter should be installed on a vertical wall or within 15° at most if backwards to the wall

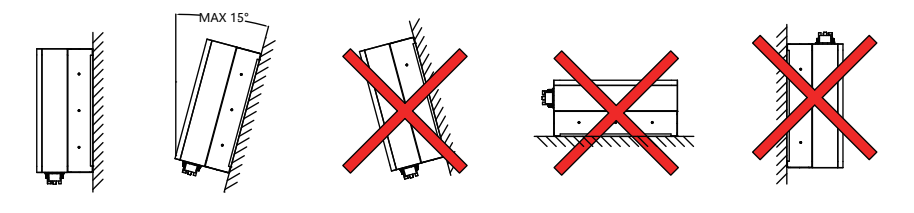

Fig.2.2

 $\times$  To avoid burning and electric shock, the inverter should be installed beyond reach of children.

X Make sure the installation position does not shake.

40CM Position Min.Size(CM) 40CM 40CM 40CM Front 40CM Lateral Тор 40CM ㅁㅁ 50CM Bottom 50CM

Fig.2.3

#### 2.3.2 Mounting The Inverter

Step 1: Use the positioning the cardboard as template to drill 4 holes on walls.

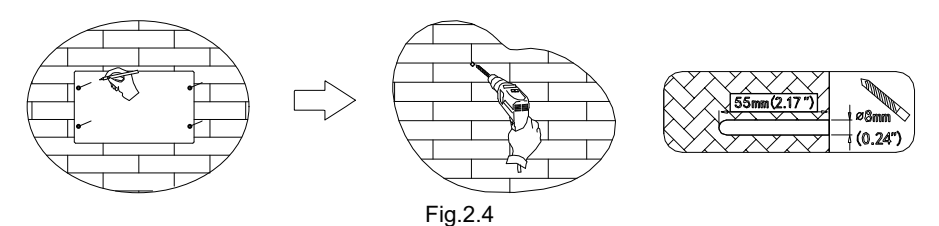

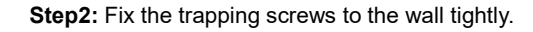

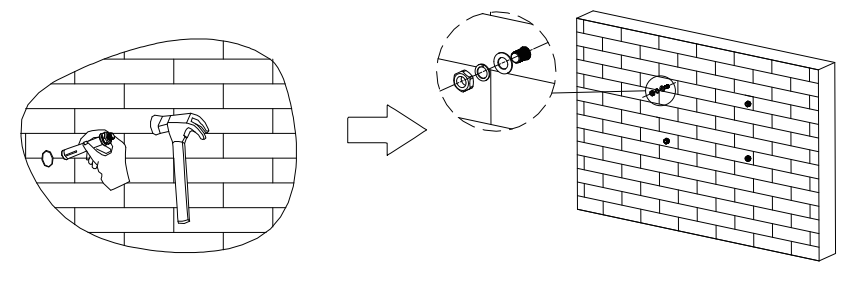

Fig.2.5

 $\$  Leave enough space around the inverter as shown below:

#### Step3: Lift and hang the inverter on the wall,lock the nuts, and fix the machine.

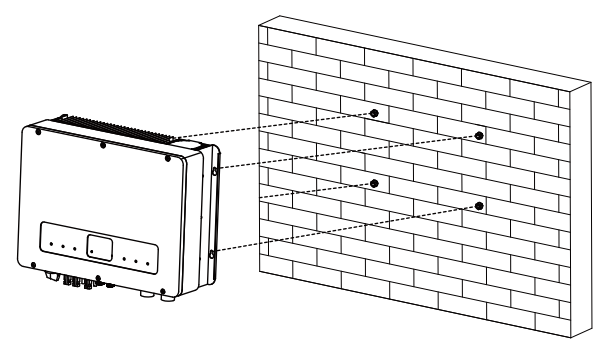

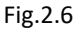

#### 2.4 Electrical Connection

#### 2.4.1 System Wiring Diagram

General wiring diagram of EPH series hybrid inverter.

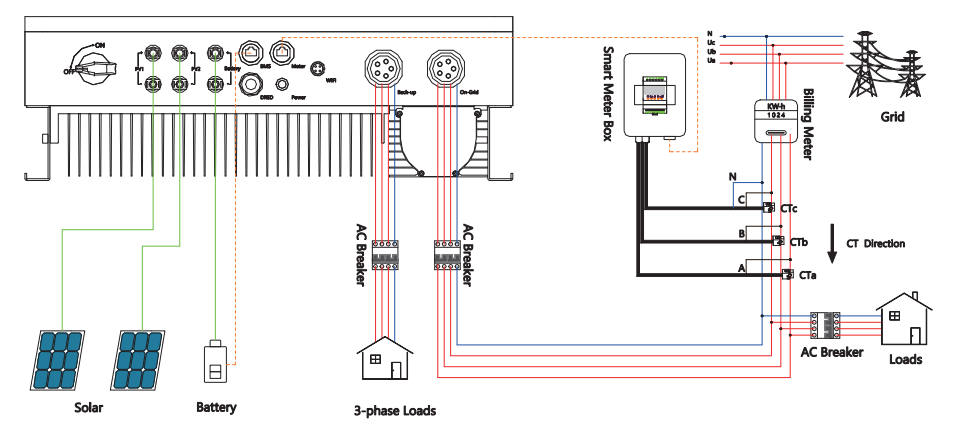

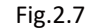

#### 2.4.2 Overview Of The Electrical Connecting Part

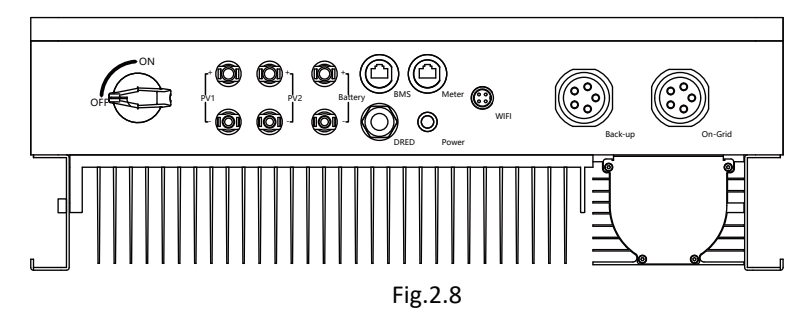

#### 2.4.3 PV Connection

Before connecting PV panels/strings to inverter, please make sure:

1) Use the right PV connectors in the accessory box.

2) The voltage, current and power ratings of the PV strings are within the allowable range

of the inverter. Please refer to the Technical Data Sheet for voltage and current limits.

3) Make sure the PV switch of the inverter is in the "OFF" position during wiring.

4) PV strings could not connect to EARTH conductor.

#### STEP1:

Assemble the PV connectors from the accessory box.(PV cable must be firmly crimped into connectors)

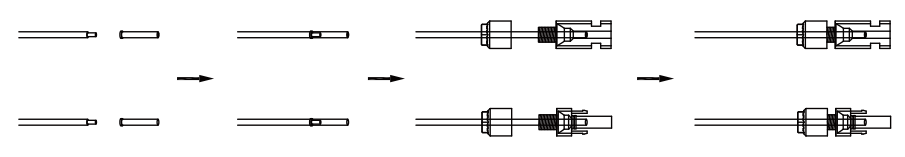

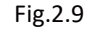

#### STEP2:

Connect the PV connectors to the inverter. There will be a click sound if connectors are inserted correctly into PV plugs.

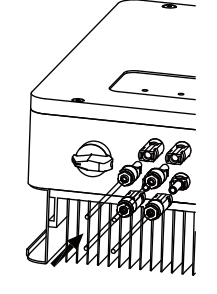

Fig.2.10

#### 2.5 Battery Connection

#### Battery connection diagram

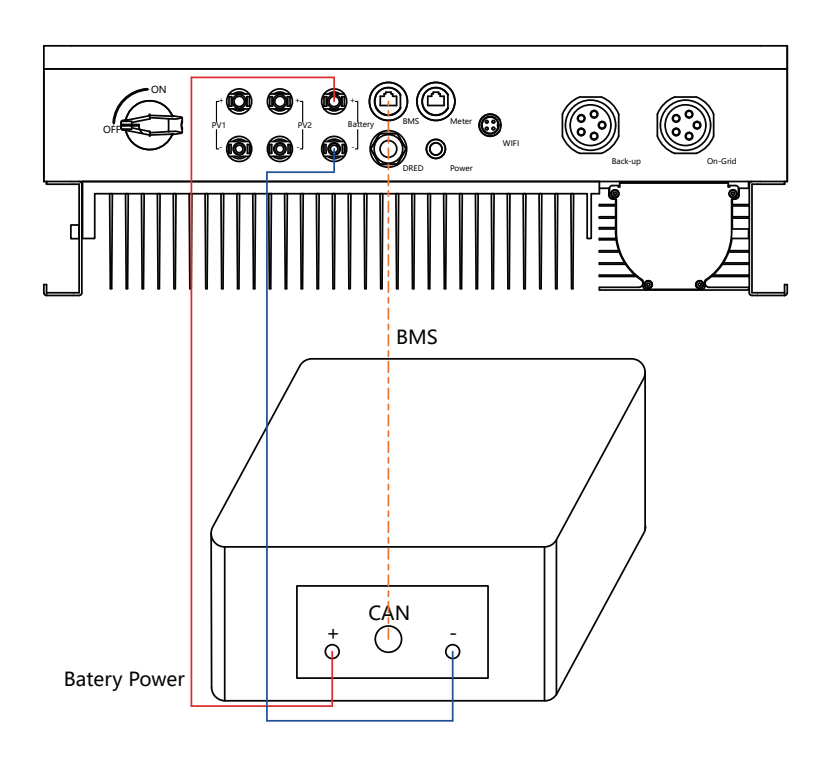

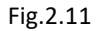

1) Use the right BAT connectors in the accessory box.

2) Choose 4 to 6 mm<sup>2</sup>(AWG 10) tin-plated cable to connect the battery and the inverter.

3) Make sure battery switch is off and battery nominal voltage meets EPH series inverter's specification before connecting battery to inverter.

#### STEP1:

Assemble the battery connectors from the accessory box.(battery cable must be firmly crimped into connectors)

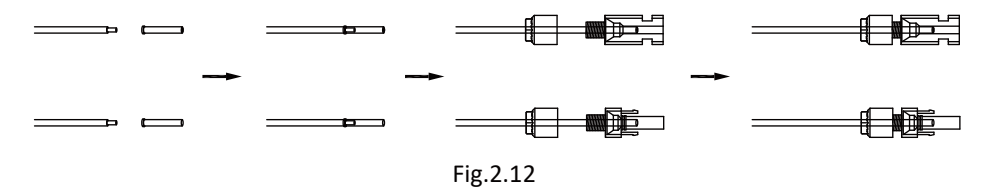

#### STEP2:

Connect the battery connectors to the inverter. There will be a click sound if connectors are inserted correctly into battery plugs.

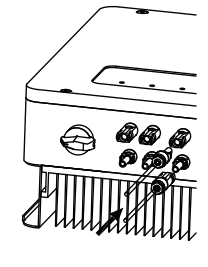

Fig.2.13

#### STEP3:

Connect the BMS cable between battery and inverter, insert the RJ45 connector with water-proof cap into the port marked "BMS" on inverter and fasten the cap. Then insert the other end of the cable into the battery port.

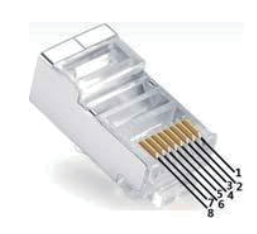

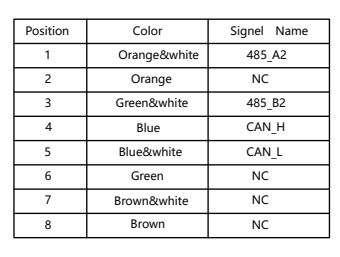

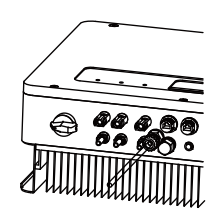

Fig.2.14

phase B and pinL to phase C.

seconds, inverter will clear alarm.

When mains power does not exist and EPS function is enabled, press and hold for 3 seconds, the inverter will enter backup mode;

Use the AC connectors from accessory box for grid and EPS connection. An external AC

The similar way to assemble the EPS connector, pin1, pin2 and pin L are live lines, pin N

breaker(32A) is needed for on-grid connection to isolate from grid

connectors, make sure 3L/N/PE lines are connected correctly.

Connect the grid connector and the EPS connector to the inverter. Just follow the markings on the

inverter to connect them correctly.

Note: Pin 1 connect to grid phase A, pin 2 connect to

Assemble the grid connector. Follow the markings on the

When inverter operates in backup mode, press and hold for 3 seconds, inverter will exit backup mode;

When inverter gives an alarm and shutdown in backup mode, press and hold for 3

Fig.2.17 The power button on the rear panel is only used for EPS function.

2.7 Power key and Declaration for EPS Loads

┋═╢╧┋┉╝┋╴╾╶╴╪┋┝═╞┉┇┋╴╾╶╴

Fig.2.16

※Inductive load: a non-frequency conversion air conditioner within 1.5P can be connected to EPS side. Two or more may cause EPS output unstable.

Do not connect 3-phase inductive load(like motor) without Neutral line to EPS side. \*Capacitive load: Total power <=0.6\*nominal power of model.

#### 2.8 Smart meter connection

Please Refer to the connection instructions in the meter box for connection

when necessary.

STEP1:

is neutral.

STEP2:

2.6 Grid & EPS Connection

#### 13

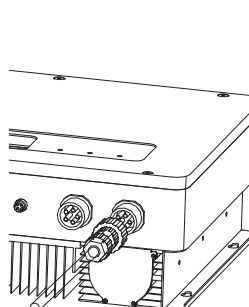

Fig.2.15

#### 3.1 LED and LCD Display

#### The LED indicators are shown as blow:

| LED    | Status | Explanation                            |
|--------|--------|----------------------------------------|
| OVOTEM | ON     | System is powered up                   |
| SYSTEM | OFF    | System is not powered up               |
|        | ON     | Grid is normal                         |
| GRID   | OFF    | Grid loss                              |
|        | FLASH  | Grid is abnormal                       |
|        | 01     | Inverter in offline mode, EPS is       |
| EPS    | ON     | active                                 |
|        | OFF    | Inverter is not in offline mode        |
|        | ON     | WIFI module connected                  |
| COM    | OFF    | WIFI module not connected              |
| METER  | ON     | Smart meter communication OK           |
| METER  | OFF    | Smart meter communication fail         |
|        | 011    | Alarm occurred and inverter stop       |
|        | ON     | work                                   |
| FAULI  | OFF    | No Alarm                               |
|        | FLASH  | Alarm occurred but inverter still work |

Operating of the Inverter

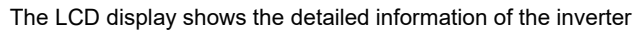

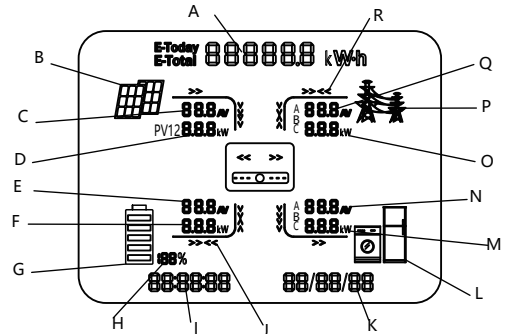

| Position | Description                                                                                           |
|----------|----------------------------------------------------------------------------------------------------|
| A        | It indicates the power output amount of total and today alternately. Unit: kWh or MWh                 |
| В        | PV panels indicator                                                                                   |
| С        | PV1,PV2 panels parameters. Voltage and current are displayed alternately.                             |
| D        | Total PV power                                                                                        |
| E        | Battery parameters. Voltage and current are displayed alternately.                                    |
| F        | Battery power                                                                                         |
| G        | Battery indicator                                                                                     |
| н        | SOC of battery                                                                                        |
| I        | Current time                                                                                          |
|          | Power flow array of battery. When it towards battery, it means charging; when it towards inverter, it |
| J        | means discharging.                                                                                    |
| к        | Default as current date. When an error occurs, fault code will be displayed alternately.              |
| L        | Loads indicator                                                                                       |
| М        | Loads power consumption of each phase                                                                 |
| N        | Load parameters. Voltage and current of each phase are displayed alternately.                         |
| 0        | Power export or import of each phase                                                                  |
| Р        | Grid indicator                                                                                        |
| Q        | Grid parameters. Voltage and current of each phase are displayed alternately.                         |
| R        | Power flow array of load                                                                              |

PowerView monitoring platform support both APP and web monitoring, user can monitor detailed running information like generating capacity, system data, and send command, set parameters at same time.

#### 3.2.1 Software acquisition

Operating of the Inverter

APP: Download APP by searching 'PvPro' in Google Play or Apple App Store. Web: https://pv.inteless.com

#### 3.2.2 WiFi Configuration

Plug in the WiFi module, power up inverter with PV or Battery, the WiFi module red LED will turn on, configure WiFi follow steps below.

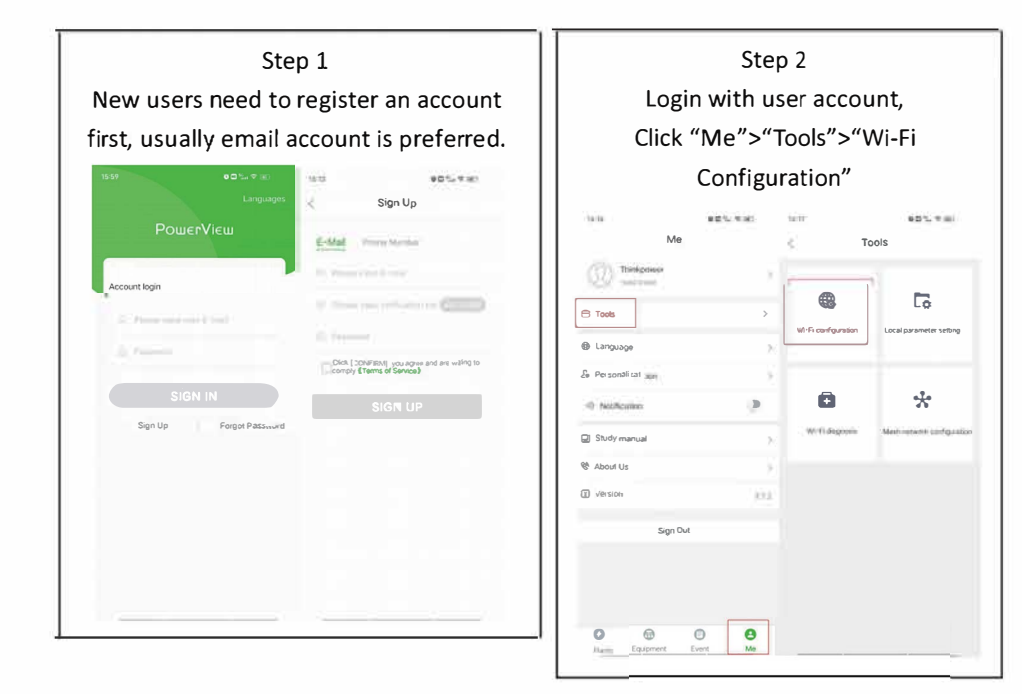

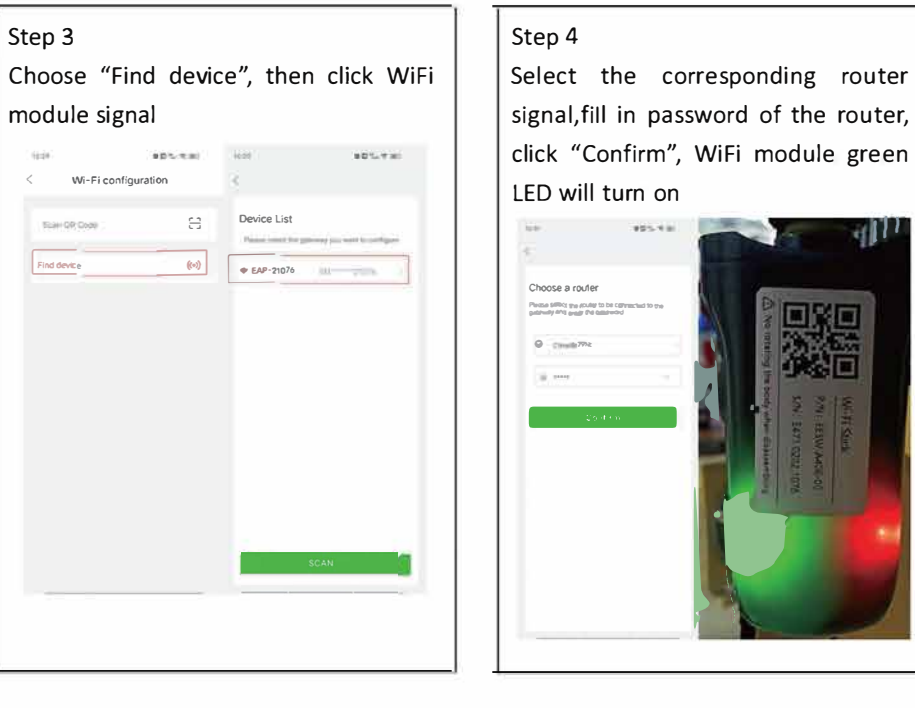

#### Monitoring and Setting 3.2.3

Both web and APP are available, this part shows monitoring and setting on web page, The default setting is the most common, and users generally do not need additiona settings.

| Open web <u>https://pv.inteless.com</u> , fill |                                                                                                    |  |
|------------------------------------------------|----------------------------------------------------------------------------------------------------|--|
| in account and password                        | ł                                                                                                    |  |
| Reserves                                       | and the Section of Departs of                                                                                                    |  |
| Mar Parks                                      | in grift                                                                                                    |  |
|                                                | Log in to your account                                                                                                    |  |
|                                                | Processor your to not<br>Amongst Tool<br>Processor and a second<br>Processor and a second<br>Processor and<br>Processor and<br>Process |  |
| A AMALAND MALE MEET                            |                                                                                                    |  |

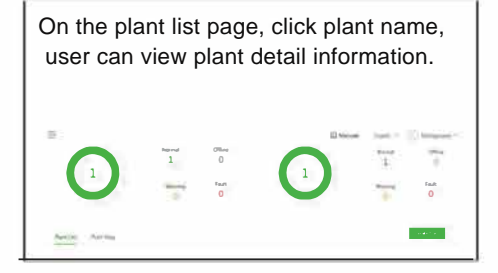

- 11

| On the plant information page, click "Equipment">"Parameter Setting", Users can |                                                                                                    |  |  |  |
|---------------------------------------------------------------------------------|----------------------------------------------------------------------------------------------------|--|--|--|
|                                                                                 | set the inverter according to their needs                                                                                                    |  |  |  |
|                                                                                 | Convex France Log                                                                                                    |  |  |  |
|                                                                                 | The American State - Said and American American American                                                                                                    |  |  |  |
|                                                                                 | Crayeron Crayeron Concernance Concernance  |  |  |  |
|                                                                                 | an inclusion yacu ta ta ta ta ta ta ta ta ta ta ta ta ta                                                                                                    |  |  |  |
|                                                                                 | artise beland to a the data to a the data to |  |  |  |

#### 3.2.4 ESS Working Modes Setting Instruction

#### Working mode selection

| Working mode                  | General Mode                                      |
|-------------------------------|---------------------------------------------------|
| Anti-backflow                 | General Mode Peak shaving and valley filling mode |
| * On-grid power limit(0-100%) | Battery Backup Mode                               |
| Three-phase unbalanced output | Microgrid Mode                                    |
| Valley time charging          |                                                   |

The energy storage inverter provides four working modes to meet the needs of users in different applications, namely

Automatic mode (default), peak shaving and valley filling mode, battery backup mode and Microgrid mode.

Automatic mode: the automatic mode can maximize the self use rate of photovoltaic power generation, and achieve the goal of not consuming grid power as much as possible within the regulation range of the energy storage system. The load at any time is the first priority, and charging is the second priority. When the battery is full, selling power to the grid is the third priority. When the photovoltaic power is less than the load power, the battery will automatically discharge to avoid consuming the power of the grid. The automatic mode can meet the application needs of most families. It is generally recommended that users keep the automatic mode setting.

Peak shaving and valley filling mode: when the battery capacity of the energy storage system is small, the user's power consumption is relatively large, and there is a big peak valley electricity price difference in the user's region, the user can choose whether to adopt the peak shaving and valley filling mode according to his own power consumption. It should be noted that after setting the peak shaving and valley filling mode, the user must correctly set the peak valley period at the bottom of the page, and the period outside the peak valley period is the flat period. Compared with the automatic mode, the self utilization rate of photovoltaic power generation in the energy storage system will be reduced. During the peak period, the priority of load & charging & selling power is the same as that in the automatic mode; During the valley period, if the photovoltaic power of the grid, and the user can set whether to charge the battery from the grid during this period; In the flat section, the system only charges the battery will not discharge or get charged from the grid.

Battery backup mode: in areas with unstable power grid, this mode can try to meet the power demand of users during power loss. At the bottom of the setting page, you can set whether to charge the battery from the grid in the battery backup mode. Microgrid mode: applicable in areas without power grid,

#### Operating of the Inverter

#### • Power limit setting

| Anti-backflow                 |     |
|-------------------------------|-----|
| • On-grid power limit(0-100%) | 100 |

Users can choose whether to turn on the on-grid power limit function after the battery is fully charged according to whether the local power grid company allows the photovoltaic power being exported to the power grid. This function is turned off by default. When the photovoltaic power is greater than the load power, the system will charge the battery. If the battery is full at this time, if the on-grid power limit function is turned off, the excess photovoltaic power will be sent to the power grid; If the on-grid power limit function is enabled, the system will adjust the amount of power sent to the grid according to the power limit percentage set by the user. For example, if the system is 10kW and the on-grid power limit is 0%, the power export is completely prohibited; If it is 50%, after the system is fully charged, the excess photovoltaic energy is allowed to send 5kW to the grid at most.

#### • Three phase unbalance setting

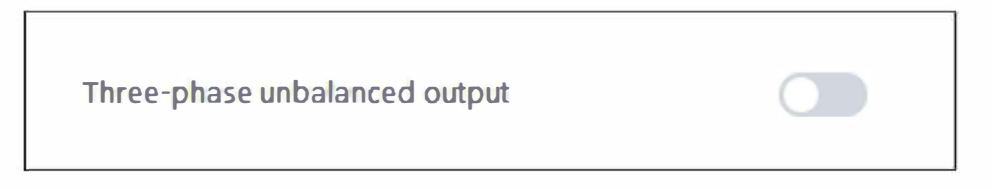

In some countries or regions, such as the Czech Republic, three-phase billing meters charge independently on each phase. Users can choose whether to tum on the three-phase unbalanced output function. It should be noted that in most countries, three-phase billing meters are charged uniformly after three-phase summary, so it is not necessary to tum on this function, because the conversion efficiency of the inverter will be slightly reduced after turning on this function.

| • \ | /al | lev | time | char | aina |
|-----|-----|-----|------|------|------|
|     |     |     |      |      |      |

| Valley time charging                     |      |
|------------------------------------------|------|
| * Valley time charging SOC(20-100%)      | 60   |
| * Valley time charging power(500-10000W) | 3000 |

This function is only effective when the user selects the peak shaving and valley filling mode, and it is generally not recommended to start it.

#### Valley period & peak period

| Valley period 1               |       |
|-------------------------------|-------|
| Valley period 1 start hour    | 00:00 |
| Valley period 1 start miniute | 00:00 |
| Valley period 1 end hour      | 00:00 |
| Valley period 1 end miniute   | 00:00 |

Peak and valley periods are only effective when the user selects the peak cutting and valley filling mode. The system can set three Valley periods and three peak periods, and the periods cannot overlap.

#### Peak time discharge

| Peak time discharge mode               | Automatic power regulation |
|----------------------------------------|----------------------------|
| *Peak time discharge power(500-10000W) | 3000                       |

The peak time discharge setting is only effective when the user selects the peak shaving and valley filling mode. During the peak time, the default setting is that the system automatically adjusts the discharge power according to the household power detected by the smart meter; If the smart meter is not installed, the user can select a fixed discharge power according to the approximate power consumption.

#### Battery backup mode charging setting

| Charging with grid in storage mode     |      |
|----------------------------------------|------|
| *Storage mode charge SOC(20-100%)      | 4 0  |
| *Storage mode charge power(500-10000W) | 4000 |

The battery backup mode charging setting is only effective when the user selects the battery backup working mode. You can set whether to turn on the mains power to charge the battery, and the charging power and battery charging cut-off SOC.

### 4 Trouble Shooting

This part introduces the common fault and solving steps, provides troubleshooting methods and skills to the user, and helps the user identify and solve some common faults of the inverter.

| Protection<br>code | Description                        | Recommended solution                                                                                                    |  |  |  |
|--------------------|------------------------------------|----------------------------------------------------------------------------------------------------|--|--|--|
| P001               | PV over voltage protection         | Check the configuration of the P                                                                                               |  |  |  |
| P002               | Battery over voltage protection    | Check if battery volt larger than 600V                                                                                         |  |  |  |
| P003               | Insulation resistance low          | Check the insulation of PV panels                                                                                              |  |  |  |
| P004               | Leakage current high               | This error will reset itself.                                                                                                  |  |  |  |
| P005               | Over temperature protection        | The inverter will recover automatically                                                                                        |  |  |  |
| Pooe               | Due velte ne velte les es          | when the temperature gets lower.                                                                                               |  |  |  |
| P000               | Bus voltage unbalance              | -                                                                                                    |  |  |  |
| P007               | Bus voltage high                   | The inverter will recover automatically.                                                                                       |  |  |  |
| P008               | Bus voltage low                    |                                                                                                    |  |  |  |
| P009               | Grid and EPS are reversed          | Check the connection of AC side.Make<br>sure the grid and EPS load are<br>connected to the ports on the inverter<br>correctly. |  |  |  |
| P010               | Grid relay open-circuit            |                                                                                                    |  |  |  |
| P011               | Grid relay stick                   | Shut down and restart .If it still can't be                                                                                    |  |  |  |
| P012               | On-grid mode bus soft start fault  | auto-recover, please contact the                                                                                               |  |  |  |
| P013               | MCU communication fault            | service.                                                                                                    |  |  |  |
| P019               | Battery SOC low in on-grid<br>mode | Battery discharged to low level, it will recover after charged automatically                                                   |  |  |  |
| P020               | Battery SOC low in EPS mode        |                                                                                                    |  |  |  |
| P021               | Battery voltage low                |                                                                                                    |  |  |  |

| P022  | Battery open-circuit              | Check the connection of battery and set                                  |  |  |  |
|-------|-----------------------------------|--------------------------------------------------------------------------|--|--|--|
| P023  | Battery SOC deadly low            | right battery SOC in each mode.Check                                     |  |  |  |
|       |                                   | the battery for parameter settings.                                      |  |  |  |
| P024  | BMS communication fault           | Check the BMS communication cable                                        |  |  |  |
|       |                                   | and BMS protocol setting                                                 |  |  |  |
| P025  | No time interval setting for Peak | Check inverter work mode setting                                         |  |  |  |
|       | shaving and valley filling mode   |                                                                          |  |  |  |
| P026  | Remote off                        | Inverter turn off through monitoring                                     |  |  |  |
| P027  | Smart meter communication         | Check the communication cable for                                        |  |  |  |
| 1 027 | fault                             | smart meter and meter protocol                                           |  |  |  |
| P033  | Grid voltage high                 |                                                                          |  |  |  |
| P034  | Grid voltage low                  |                                                                          |  |  |  |
| P035  | Grid frequency high               |                                                                          |  |  |  |
| P036  | Grid frequency low                | Check if grid fails or not connected well                                |  |  |  |
| P037  | Islanding protection              |                                                                          |  |  |  |
| P038  | Grid wave loss                    |                                                                          |  |  |  |
| P039  | DC injection high                 | The inverter will recover automatically.                                 |  |  |  |
| P040  | Utility not three phase           | Check if grid cable well connected                                       |  |  |  |
| P0/1  |                                   | Reverse connection order of L2 and L3                                    |  |  |  |
| F041  | Phase sequence fault              | cable                                                                    |  |  |  |
| P042  | PLL error                         | The inverter will recover automatically.                                 |  |  |  |
|       |                                   | Decrease EPS loads to make sure the                                      |  |  |  |
| P048  | EPS overload                      | total loads power is lower than EPS                                      |  |  |  |
|       |                                   | nominal output power, press power key more than 3 seconds to clear alarm |  |  |  |
|       |                                   |                                                                          |  |  |  |
| P049  | EPS output voltage high           |                                                                          |  |  |  |
| P050  | EPS output voltage low            |                                                                          |  |  |  |
| P051  | EPS mode bus soft start fault     | Check IT EPS over load, press power                                      |  |  |  |
| P052  | Inv soft start fault              | key more than 3 seconds to clear alarm                                   |  |  |  |
| P053  | EPS load short circuit            |                                                                          |  |  |  |

| P059 | Battery current limited |                                          |  |
|------|-------------------------|------------------------------------------|--|
| P060 | Inv trip                |                                          |  |
| P061 | Transient trip          | I he inverter will recover automatically |  |
| P062 | Bus trip                |                                          |  |

If you meet any problem that you cannot solve by yourself, please contact with your local distributor or our company.

### **5 Technical Data**

| Model                              | EPH4KTL                 | EPH5KTL  | EPH6KTL | EPH8KTL | EPH10KTL | EPH12KTL |  |
|------------------------------------|-------------------------|----------|---------|---------|----------|----------|--|
| Input(PV)                          | Input(PV)               |          |         |         |          |          |  |
| Max PV Power                       | 5500W                   | 6500W    | 7500W   | 9500W   | 11500W   | 13200W   |  |
| Max PV Voltage                     |                         | 1000Vd.c |         |         |          |          |  |
| MPPT voltage range                 | 200~850Vd.c             |          |         |         |          |          |  |
| Max input current/per string       | 13A/13A                 |          |         |         |          |          |  |
| Number of MPP trackers             | 2                       |          |         |         |          |          |  |
| Number of input string             | 1                       |          |         |         |          |          |  |
| Battery Input                      |                         |          |         |         |          |          |  |
| Battery Type                       | Li-Lon                  |          |         |         |          |          |  |
| Battery voltage range              | 130~700V                |          |         |         |          |          |  |
| Max charge/discharge current       | 25A/25A                 |          |         |         |          |          |  |
| Charge strategy for Li-lon Battery | Self-adaption to BMS    |          |         |         |          |          |  |
| AC Output (On-Grid)                |                         |          |         |         |          |          |  |
| AC nominal power                   | 4000VA                  | 5000VA   | 6000VA  | 8000VA  | 10000VA  | 12000VA  |  |
| Max AC apparent power              | 5000VA                  | 5500VA   | 7000VA  | 8800VA  | 11000VA  | 13200VA  |  |
| Max output current                 | 8                       | 10       | 12      | 15      | 17       | 20       |  |
| Nominal AC output                  | 50/60Hz;400/350         |          |         |         |          |          |  |
| AC output range                    | 45/55Hz;280~490Vac(Adj) |          |         |         |          |          |  |
| Power factor                       | 0.8leading~0.8laging    |          |         |         |          |          |  |
| Harmonics                          | <3%                     |          |         |         |          |          |  |
| Grid type                          | 3W/N/PE                 |          |         |         |          |          |  |
| Three-phase unbalance output       | 0~100%                  |          |         |         | 0~80%    |          |  |
| AC Output (Back-up)                |                         |          |         |         |          |          |  |
| Max AC apparent power              | 4000VA                  | 5000VA   | 6000VA  | 8000VA  | 10000VA  | 10000VA  |  |
| Norminal Output Voltage            | 400/380                 |          |         |         |          |          |  |
| Norminal Output Frequency          |                         | 50/60    |         |         |          |          |  |
| Output THDV (@Linear Load)         | <3%                     |          |         |         |          |          |  |

| Efficiency                        |                       |       |       |       |       |       |
|-----------------------------------|-----------------------|-------|-------|-------|-------|-------|
| Max conversion efficiency         | 98.0%                 | 98.0% | 98.2% | 98.2% | 98.2% | 98.2% |
| European efficiency               | 97.3%                 | 97.3% | 97.5% | 97.5% | 97.5% | 97.5% |
| MPPT efficiency                   | 99.9%                 | 99.9% | 99.9% | 99.9% | 99.9% | 99.9% |
| Safety and protection             |                       |       |       |       |       |       |
| DC reverse-polarity protection    | yes                   |       |       |       |       |       |
| DC breaker                        | yes                   |       |       |       |       |       |
| DC/AC SPD                         | yes                   |       |       |       |       |       |
| Leakage current protection        | yes                   |       |       |       |       |       |
| Insulation Impedance Detection    | yes                   |       |       |       |       |       |
| Residual Current protection       | yes                   |       |       |       |       |       |
| Output short circuit protection   | yes                   |       |       |       |       |       |
| Bat reverse connection protection | yes                   |       |       |       |       |       |
| General Parameters                |                       |       |       |       |       |       |
| Dimensions (W/H/D)                | 548*444*184mm         |       |       |       |       |       |
| Weight                            | 27kg                  |       |       |       |       |       |
| Operating temperature range       | -25°C~+60°C           |       |       |       |       |       |
| Degree of protection              | IP65                  |       |       |       |       |       |
| Cooling concept                   | Natural convection    |       |       |       |       |       |
| Topology                          | Transformerless       |       |       |       |       |       |
| Display                           | LCD                   |       |       |       |       |       |
| Humidity                          | 0~95%,No condensation |       |       |       |       |       |
| Communication                     | GPRS/WiFi             |       |       |       |       |       |
| BMS communication                 | CAN/RS485             |       |       |       |       |       |
| Meter communication               | RS485                 |       |       |       |       |       |